راهنمای ورود به Ims

۱- ابتدا آدرس سامانه را در گوگل کروم وارد مینماییم

## iust.amjad.jde.ir

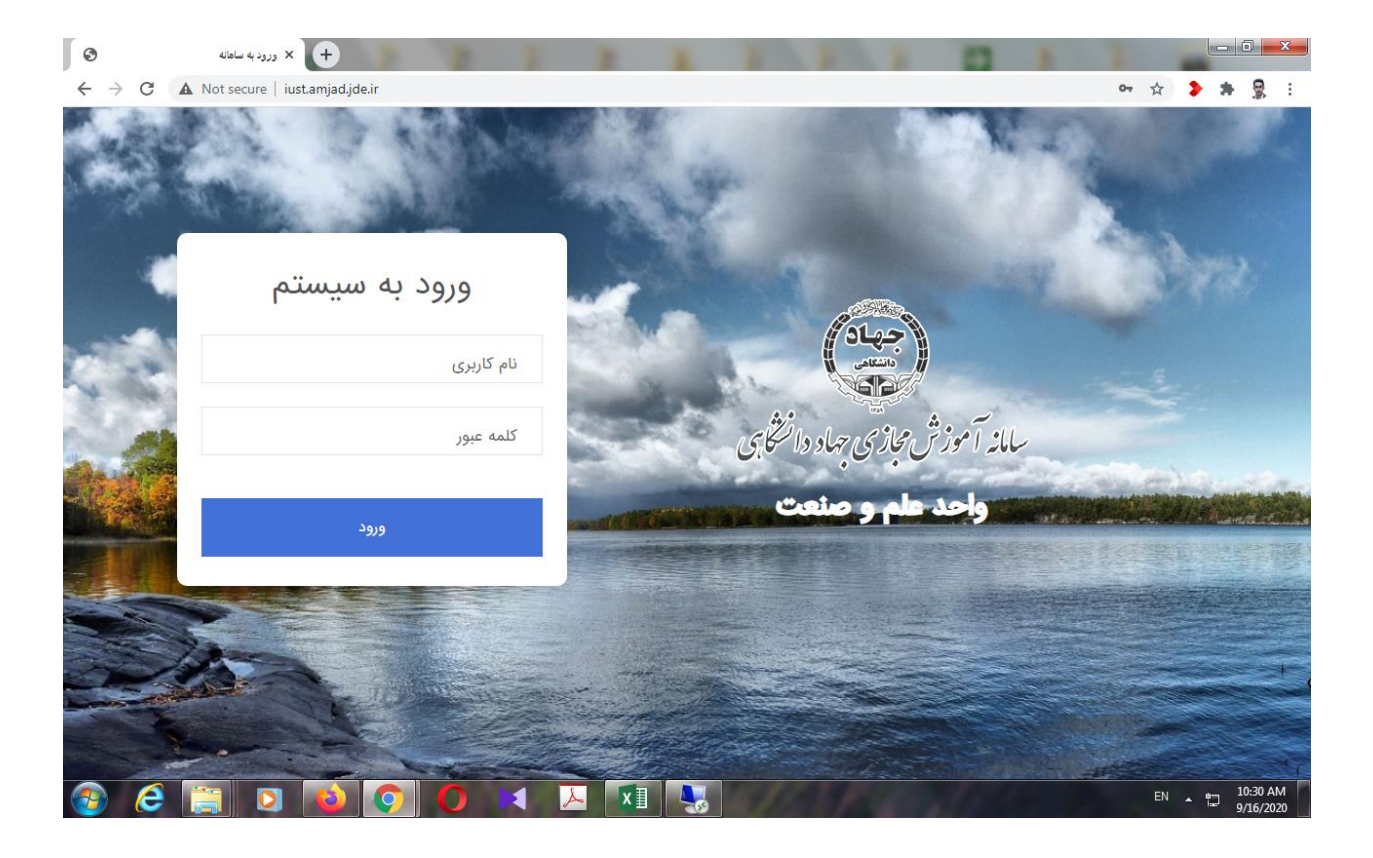

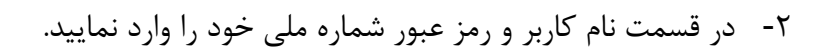

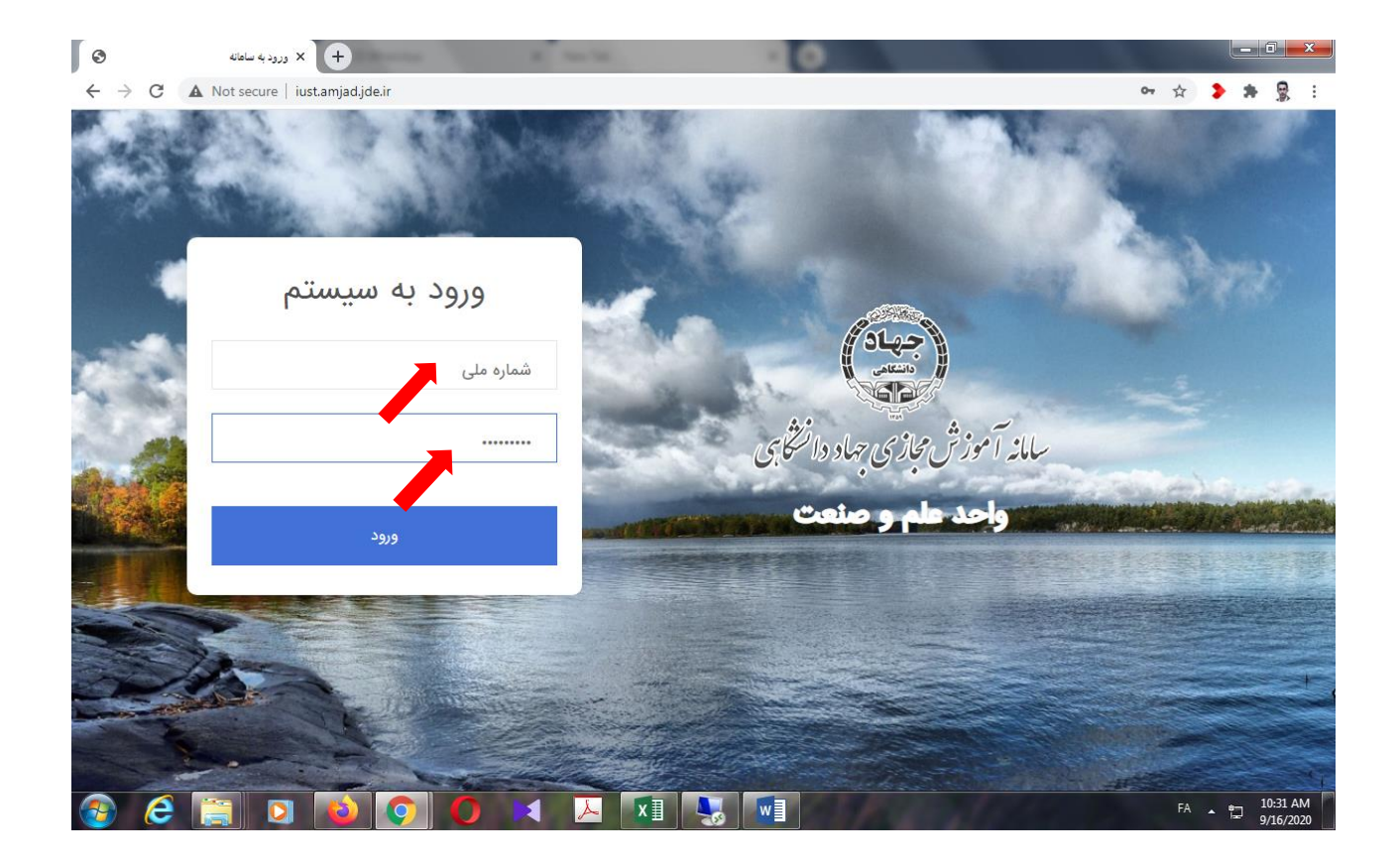

۳- پس از ورود به پرتال در سمت راست کلاس خود را انتخاب نمایید

| <ul> <li>۲ سامانه آموزش مجازی (امجد)</li> <li>۲ سامانه آموزش مجازی (امجد)</li> <li>۲ → C</li> <li>۸ Not secure   iust.am</li> </ul> | hjad.jde.ir/Student                                 | Aug. 10.10 (10.100)                               |                           | and an appropriate the                             |                                                      |
|----------------------------------------------------------------------------------------------------|-----------------------------------------------------|---------------------------------------------------|---------------------------|----------------------------------------------------|------------------------------------------------------|
|                                                                                                    |                                                     |                                                   |                           |                                                    | ن آموزش محازی مهاددانتگامی (امحد)<br>(۲)             |
|                                                                                                    |                                                     |                                                   |                           |                                                    | صفحه اصلی برنامه هفتگی تغییر کلمه عبور خروج          |
|                                                                                                    | ر روی عنوان مربوطه کلیک نمایید.<br>چهارشنبه پنجشنبه | ه اطلاعات گلاس و ورود به گلاس بر<br>دوشنبه سهشنبه | برای مشاهد<br>شنبه یکشنبه | مناعت 7:00                                         |                                                      |
|                                                                                                    |                                                     | icdl<br>مغنر تعمین<br>۲7:00 - 2:00                |                           | ساعت 8:00<br>ساعت 9:00<br>ساعت 10:00<br>ساعت 11:00 | فزاگیر : احمد رضایی نژاد<br>شناسه کاربری: 2595463065 |
|                                                                                                    |                                                     |                                                   |                           | ساعت 12:00<br>ساعت 13:00<br>ساعت 14:00             | کلاس ها (برنامه هفتگی)                               |
|                                                                                                    |                                                     |                                                   |                           | ساعت 15:00<br>ساعت 16:00                           | ICOL                                                 |
|                                                                                                    |                                                     |                                                   |                           | ساعت 17:00 ساعت<br>ساعت 18:00 ساعت<br>19:00        | پشتیبانی                                             |
|                                                                                                    |                                                     |                                                   |                           | 20:00 ساعت<br>21:00 ماعت                           | درخواست جدید                                         |
|                                                                                                    |                                                     |                                                   |                           | ساعت 21:00<br>ساعت 22:00                           | درخواستهای پیشین                                     |
| 🚱 🤶 🚞 🖸 🚺                                                                                                    |                                                     |                                                   |                           | 00.00 - 1                                          | FA 10:33 AM                                          |

۴ -در قسمت وسط صفحه ورود به کلاس را انتخاب مینماییم(این دکمه فقط در زمان کلاس قابل مشاهده میباشد)

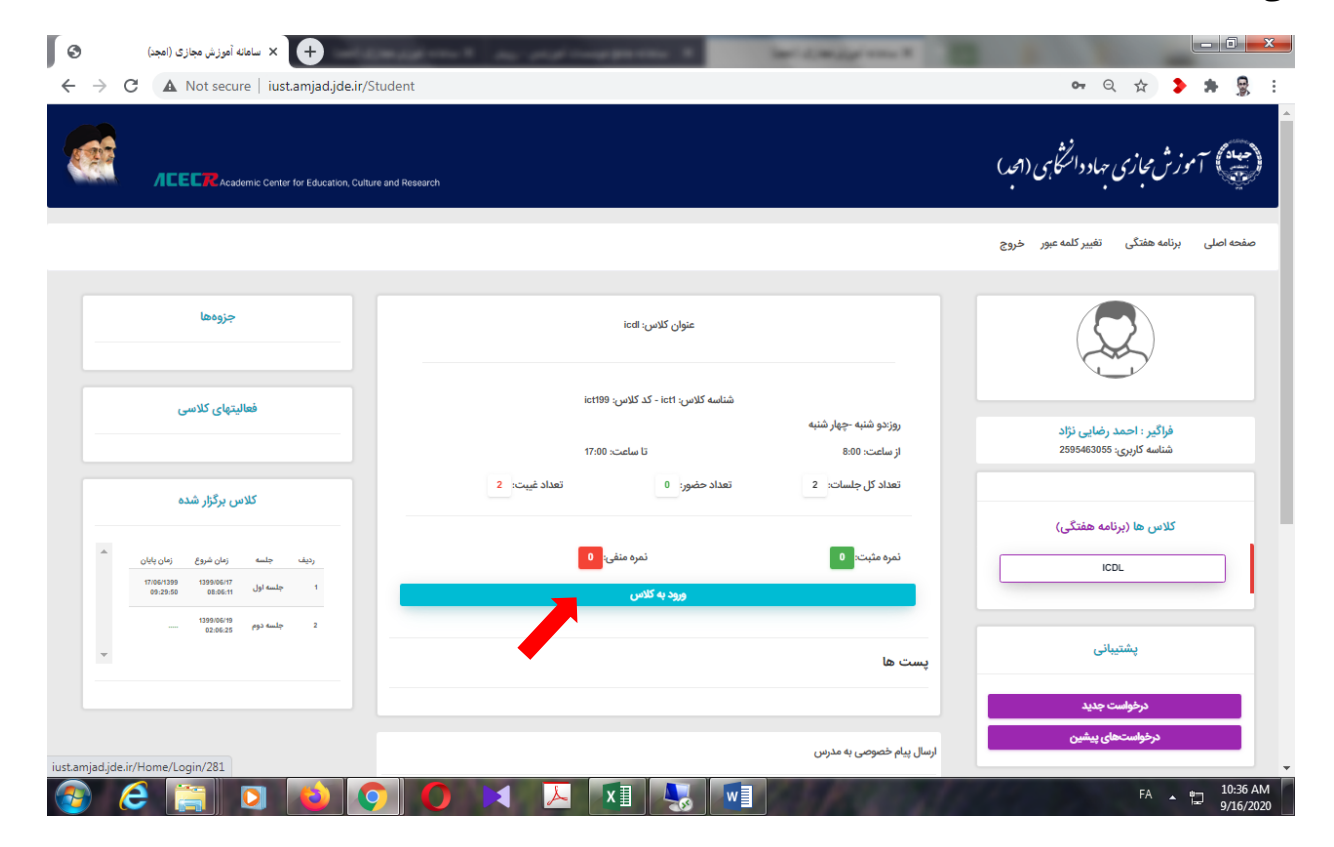

## نمای کلاس در سامانه امجد

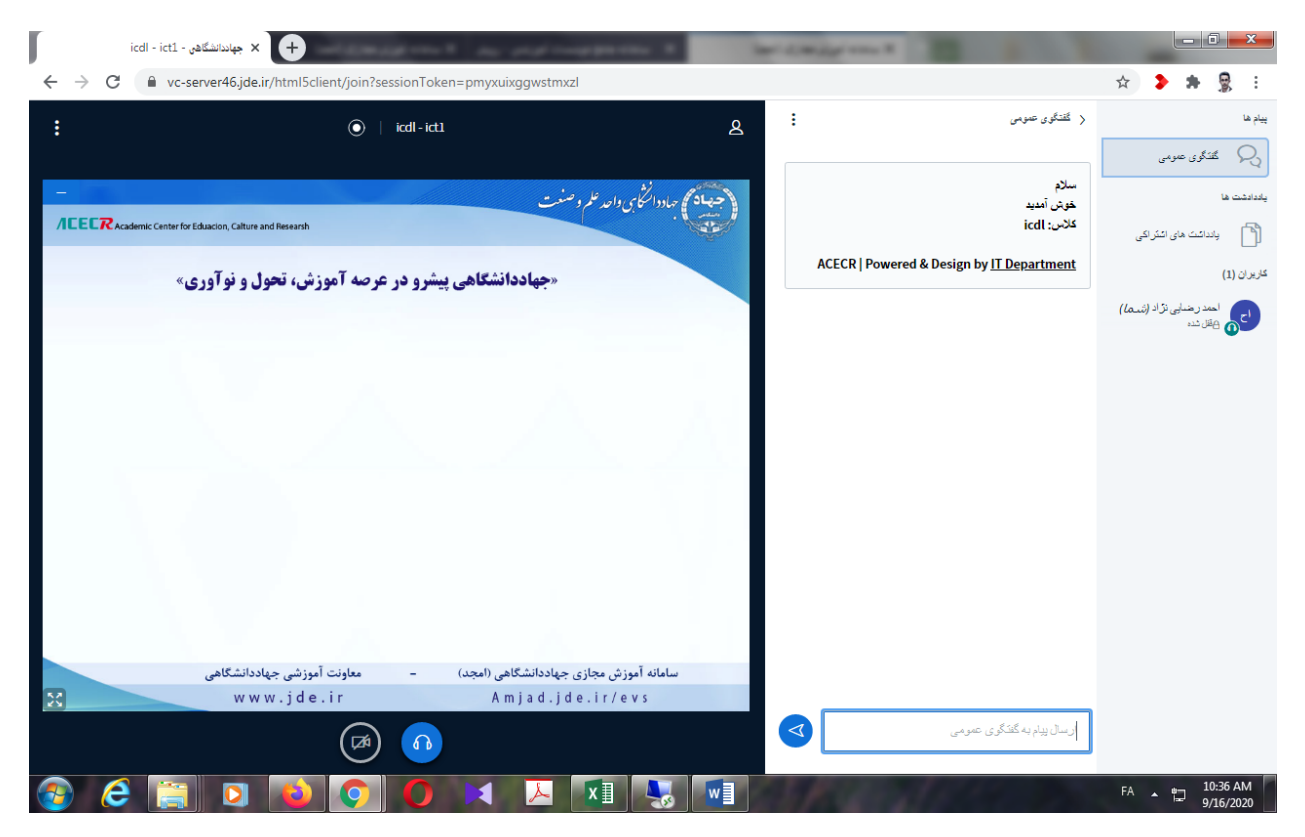